## 1. はじめに

今後、上場会社様にご利用いただいている TDnet システムについて①ログイン画面、ユーザ情報画面の変 更②電子証明書の取得先 URL の変更③動作環境保証の変更がございます。これらについてユーザの皆様に ご留意していただきたい事項についてご連絡いたします。

ユーザの皆様に、ご留意して頂きたい主な内容は、次のとおりです。

| ■概要 |                                                                                                    |
|-----|----------------------------------------------------------------------------------------------------|
| 1   | <ul> <li>グイン画面、ユーザ情報画面の変更(P2~9参照)</li> <li>2012年12月25日(火)よりTDnetログイン画面のデザインが変更となります。(P2参照)<br/>なお、現在お使いのログインID、パスワード及びログイン画面URLに変更はございません。</li> <li>パスワードリマインダの情報は自動削除されます。現在パスワードリマインダをご登録されている上場会社様におかれましては、お手数ですが平成24年12月25日(火)以降に再度ご登録いただきますよう、お願い申し上げます。(P7参照)</li> </ul> |
| 2 Ē | <ul> <li>→ 電子証明書の取得先 URL の変更(P10 参照)</li> <li>&gt; 電子証明書の取得先の URL が変更となります。</li> <li>変更後の URL: <u>https://www.ca.tse.or.jp/2048/</u></li> </ul>                                                                                                    |
| 3   | <ul> <li>作環境保証の変更(P11参照)</li> <li>Windows XP / Vista をご使用の場合、最新の SP(サービスパック)を適用してください。</li> <li>ブラウザは、Internet Explorer 7.0 以上をご利用ください。</li> <li>2013 年 4 月(予定)から、Windows XP / Vista の最新 SP を適用していない環境、及び<br/>Internet Explorer 6.0 の環境からは、サービスがご利用できません。</li> </ul>           |

※上記の詳細について、次ページ以降に記載いたします。

# 2. ログイン画面の変更

新しいログイン画面は、既存のログイン画面の機能を引き継ぎます。以下に、現在の画面と新しい画面の対応 状況を記載いたします。

■現在のログイン画面

| TCKYO<br>TCK CONNAME<br>GODP<br>東京証券取引所グループ |                                                                                                    |
|---------------------------------------------|----------------------------------------------------------------------------------------------------|
|                                             | ログイン<br>ユーザIDとパスワードを入力し、ログインをクリックしてください。<br>パスワードを思い出せないときは、ユーザIDを入力し <b>パスワードをお忘れですか?</b> をクリックします。 |
|                                             | ユーザ情報の変更<br>ログイン パスワードをお忘れですか? ユーザ情報の変更<br>▶ログインできない方はこちらへ A B<br>C                                  |

copyright (c) 2008- Tokyo Stock Exchange Group, Inc. All rights reserved.

■変更後のログイン画面(2012年12月25日(予定)からのログイン画面)

| TOKYO<br>STOCK EXCHANGE |                                                                                                    | ヘルブ(HELP)                            |
|-------------------------|----------------------------------------------------------------------------------------------------|--------------------------------------|
|                         | ログイン (- Login -)                                                                                                    | C'                                   |
|                         | ユーザIDとバスワードを入力して「ログイン」ボタンを押 Please enter your User ID and passwo<br>してください。 "Login".                                                                                                    | ord, then click                      |
|                         | ユーザID(User ID)<br>パスワード(password)<br>ログイン(Login)                                                                                                    | ユーザ ID,パスワードは現在設定<br>されている情報から変更はありま |
|                         | ユーザ情報を変更する場合は「ユーザ情報変更」リンクをクリッ If you wish to change user information, clid<br>クレてからログインしてください。<br>ユーザ情報変更 B' Change user information                                                                 | せん。                                  |
|                         | バスワードが分からないときは、「バスワードをお忘れですか?」 If you have forgotten your password, please<br>を押してください。 「「スワードをお忘れですか?」 If you have forgotten your password?".<br>バスワードをお忘れですか? A' Have you forgotten your password? | e click "Have you                    |
|                         | Copyright ⊚ Tokyo Stock Exchange, Inc. All rights reserved.                                                                                                    |                                      |

現行ログイン画面のAは、変更後のログイン画面のAと、BはBと、CはCが対応しております。 なお、現在、オンライン作成・受付サイトにログインする場合に、ブラウザのお気に入り機能を使用している 場合は、お気に入りに登録している URL が、

## https://www.online3.tdnet.info/onre/index.html

になっていることを確認してください。(本 URL でない場合は、変更をお願いいたします)

#### 3. ユーザ情報画面等の変更内容

以下ではユーザ情報画面等の変更内容についてのご連絡となります。特段、作業をお願いするものはでありま せんが、パスワードリマインダを設定されている場合には⑤パスワードリマインダ画面から再設定をお願いいた します。

#### ① ユーザ情報変更画面

ログイン画面から、「ユーザ情報変更」を押下した後(※)、ユーザ ID 及びパスワードを入力して、「ログイン」 ボタンを押下すると、ユーザ情報変更画面が表示されます。

本画面には、ユーザ詳細情報表示、ユーザ更新、パスワード変更及びパスワードリマインダ画面を表示するためのボタンを配置しております。

※:「ユーザ情報変更」を押下すると、https://www.arrowgate.jp/fw/dfw/imusr/im/Controller/top に遷移して、ログ イン画面が表示されます。既にログインしている状態で、上記 URL にアクセスした場合は、ログイン画面は表 示されず、本画面が表示されます。

ログイン画面

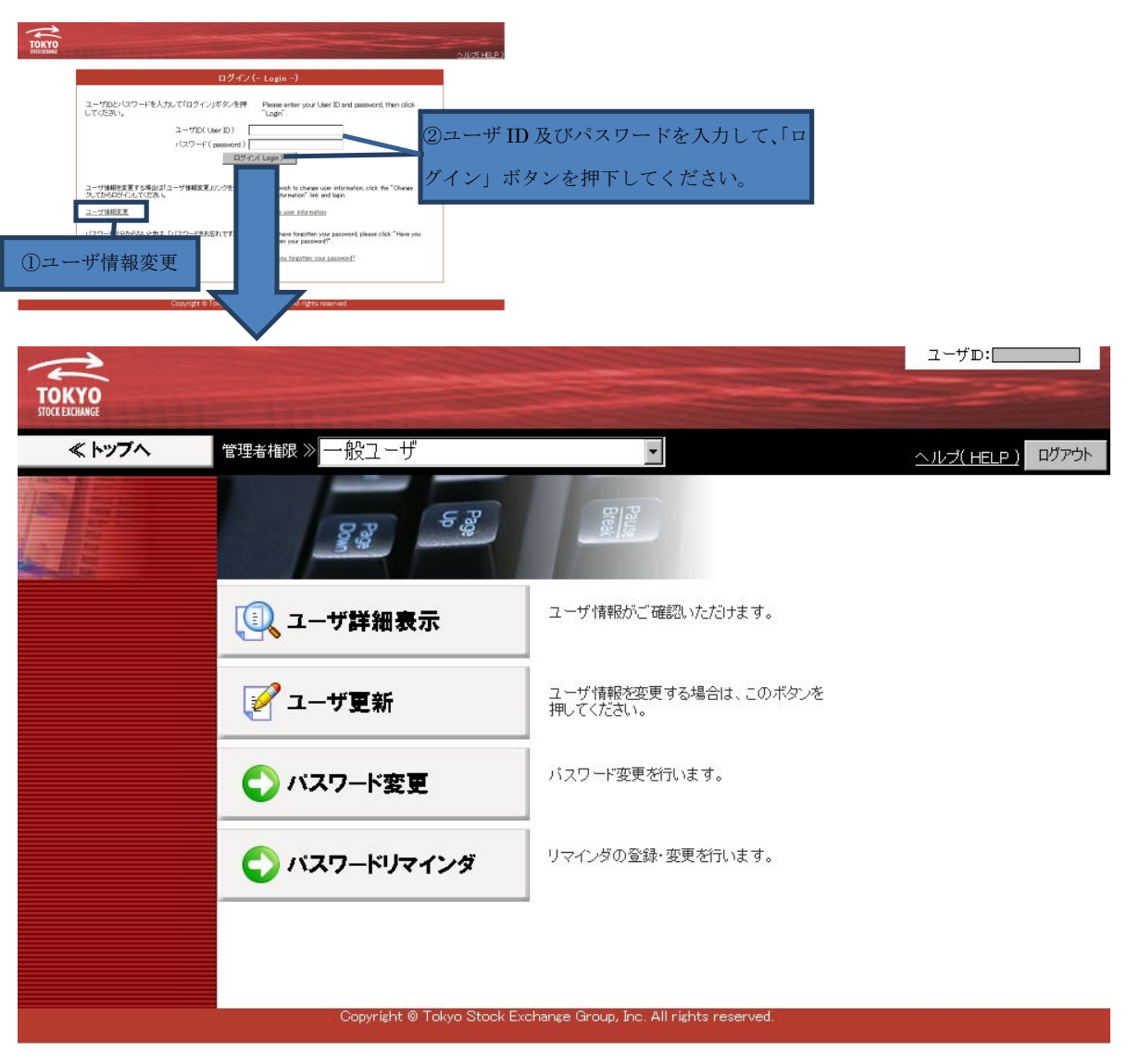

ユーザ情報変更画面

## ② ユーザ詳細表示画面

ユーザ情報変更画面にて、「ユーザ詳細表示」ボタンを押下すると、パスワード有効期限、ユーザ名、メールア ドレスなどの設定情報が、ご確認いただけます。

| ユー                                                                                                    | ナ情報変更画面                                                                  |                                     |                         |                     |                          |
|----------------------------------------------------------------------------------------------------|--------------------------------------------------------------------------|-------------------------------------|-------------------------|---------------------|--------------------------|
| 、トッフハ<br>で注意知の一般2-ザ<br>「<br>の<br>、トッフハ<br>で注意知の一般2-ザ<br>「<br>、<br>、<br>、<br>、<br>、<br>、<br>、<br>、<br>、<br>、<br>、<br>、<br>、 | プ<br>デ<br>情報変更画面                                                         | <u>□-70</u> 4<br>△ルズHE              | <b>1</b> 9 8779+        |                     |                          |
|                                                                                                    | ro Stook Eichange Group, Inc. All Hyhts reserved.                        |                                     | _                       |                     |                          |
| ТОКУО                                                                                                    |                                                                          |                                     |                         | _                   | ユーザD:                    |
| STOCKERCHANGE<br>≪ トップへ                                                                                                    | 管理者権限 ≫ <mark>──般ユーザ</mark>                                              |                                     |                         |                     | <u>ヘルプ( HELP ) ログアウト</u> |
|                                                                                                    | 登録情報の表<br>Display registered<br>現在登録されているユー・<br>Display registered infor | <b>そ示</b><br>d info<br>げ情報<br>rmati | ormation<br>最です。<br>on. |                     |                          |
|                                                                                                    |                                                                          | No.                                 | 項目名                     | 表示檀                 |                          |
|                                                                                                    | _                                                                        | 1                                   | ユーザD                    |                     |                          |
|                                                                                                    |                                                                          | 2                                   | パスワード有効期限               | 2012/10/27,05:13:16 |                          |
|                                                                                                    |                                                                          | 3                                   | ユーザ種別                   | 一般ユーザ               |                          |
|                                                                                                    |                                                                          | 4                                   | ユーザ名(カナ)                | -                   |                          |
|                                                                                                    |                                                                          | 5                                   | ユーザ名                    |                     |                          |
|                                                                                                    |                                                                          | 6                                   | 部署D<br>和冊 a             | -                   |                          |
|                                                                                                    |                                                                          | 7                                   | 部者名                     | -                   |                          |
|                                                                                                    | -                                                                        | 8                                   | 電話番号                    | -                   |                          |
|                                                                                                    |                                                                          | 9                                   | メールアドレス                 | 784= TAK            |                          |
|                                                                                                    |                                                                          | 10                                  | 記明者先行可省ノフク              | 完1丁リ龍               |                          |
|                                                                                                    |                                                                          | 10                                  | all的者有XU期版<br>然得快般      | -<br><i>土 孫</i> (二  |                          |
|                                                                                                    |                                                                          | 12                                  | 光日状態                    | 本光门                 |                          |
|                                                                                                    |                                                                          | 13                                  | 取給ロンイン日時                | 2012/09/27,18:31:15 |                          |
|                                                                                                    |                                                                          |                                     |                         |                     |                          |
|                                                                                                    |                                                                          |                                     |                         |                     |                          |
|                                                                                                    | トップヘ                                                                     |                                     |                         |                     |                          |

# ボーー

登録情報の表示画面

### ③ ユーザ更新画面

ユーザ情報変更画面にて、「ユーザ更新」ボタンを押下すると、ユーザ設定情報の更新を行えます。 本画面から、ユーザ名、ユーザ名(カナ)、メールアドレスなどの変更を行ってください。 ※メールアドレスの確認をお願いいたします。

(パスワードを失念し、パスワード再発行申請を提出した場合、パスワードの再発行が完了すると、本画面で 設定したメールアドレスに、ログインするための情報が送付されます)

ユーザ情報変更画面

|                   |                                                                                                    | 1-91                                                                                                    |                                                   |                                                                                                    |
|-------------------|----------------------------------------------------------------------------------------------------|----------------------------------------------------------------------------------------------------|---------------------------------------------------|----------------------------------------------------------------------------------------------------|
| * *##### ** 一般ユーザ |                                                                                                    | Trate                                                                                                    | R.P. R775k                                        |                                                                                                    |
| 87                | 88                                                                                                    | <u>#12</u>                                                                                                    |                                                   |                                                                                                    |
|                   |                                                                                                    |                                                                                                    |                                                   |                                                                                                    |
| (四、ユーザ詳細表:        | <b>示</b>                                                                                                    | 復帰がご確認いただけます。                                                                                                    |                                                   |                                                                                                    |
| 📝 ユーザ更新           | 押してく                                                                                                    | <sub>KM、</sub> ユーザ更新                                                                                                    | ŕ                                                 |                                                                                                    |
| 0,10              | 127                                                                                                    | 下変更を扪います。                                                                                                    |                                                   |                                                                                                    |
| <u> </u>          | <b>1.8</b> 976                                                                                                    | ダの登録・変更を行います。                                                                                                    |                                                   |                                                                                                    |
|                   | 173                                                                                                    |                                                                                                    |                                                   |                                                                                                    |
|                   |                                                                                                    |                                                                                                    |                                                   |                                                                                                    |
|                   | Tokyo Stock Exchange Gro                                                                                                    | sup. Inc. All rights reserved.                                                                                                    |                                                   |                                                                                                    |
| AN I/A PI         |                                                                                                    |                                                                                                    |                                                   |                                                                                                    |
| # hpr74           |                                                                                                    | .飢っ. 井                                                                                                    |                                                   |                                                                                                    |
|                   | 官哇者惟收 //                                                                                                    | 一版ユーリ                                                                                                    | <b>*</b>                                          | <u>ヘルプ(HELP)</u> ログアウト                                                                                                    |
|                   | 📝 😨                                                                                                    | 録情報の編集 🏻 🍃                                                                                                    | 入力画面                                              |                                                                                                    |
|                   | 📔 🛃 Edi                                                                                                    | t registered information                                                                                                    | Input screen                                      |                                                                                                    |
|                   | 更新する                                                                                                    | 内容を入力してくたさい。                                                                                                    |                                                   |                                                                                                    |
| llin-             | 太字項                                                                                                    | 目は入力必須です。                                                                                                    |                                                   |                                                                                                    |
|                   | 人力で                                                                                                    | ぎない項目は、書き込み権限のな                                                                                                    | (1)項目です。                                          |                                                                                                    |
|                   | Input inf                                                                                                    | formation to be updated.                                                                                                    |                                                   |                                                                                                    |
|                   | The bo                                                                                                    | ld indicates a mandatory input fi                                                                                                    | eld.                                              |                                                                                                    |
|                   | like search and a                                                                                                    | land an end of the sector of even when                                                                                                    | taula lu                                          |                                                                                                    |
|                   | ltems t                                                                                                    | hat cannot be entered are not v                                                                                                    | writable.                                         |                                                                                                    |
|                   | Items t                                                                                                    | hat cannot be entered are not v                                                                                                    | writable.                                         |                                                                                                    |
|                   | Items t                                                                                                    | hat cannot be entered are not v<br>項目名                                                                                                    | writable.<br>設定内容                                 | 備考禰                                                                                                    |
|                   | Items t                                                                                                    | hat cannot be entered are not v<br>項目名                                                                                                    | writable.<br>設定内容                                 | 備考欄<br>【必須入力                                                                                                    |
|                   | Items t                                                                                                    | hat cannot be entered are not v<br>項目名<br>ユーザID                                                                                                    | writable.<br>設定内容                                 | 備考福<br>【必須入力<br>(Mandatory<br>Input)]                                                                                                    |
|                   | Items t                                                                                                    | 麻田 cannot be entered are not v<br>項目名<br>ユーザID<br>パスワード有効期限                                                                                                    | writable.                                         | 備考褶<br>【必須入力<br>(Mandatory<br>Input)】                                                                                                    |
|                   | Items t<br>No.<br>1<br>2<br>3                                                                                                    | 項目名<br>項目名<br>ユーザID<br>パスワード有効期限<br>ユーザ種別                                                                                                    | writable.<br>設定内容<br>2012/10/27,05:13:16<br>一般ユーザ | 備考欄<br>【必須入力<br>(Mandatory<br>Input)】                                                                                                    |
|                   | Items t                                                                                                    | 減日名<br>項目名<br>ユーザID<br>パスワード有効期限<br>ユーザ種別<br>コーザを別                                                                                                    | writable.<br>設定内容<br>2012/10/27.05:13:16<br>一般ユーザ | 備考欄<br>【必須入力<br>(Mandatory<br>Input)】                                                                                                    |
|                   | Items t No. 1 2 3 4                                                                                                    | <u>項目名</u><br>ユーザID<br>バスワード有効期限<br>ユーザ種別<br>ユーザ名(カナ)                                                                                                    | writable.<br>設定内容<br>2012/10/27.05:13:16<br>一般ユーザ | 備考欄<br>【必須入力<br>(Mandatory<br>Input)】<br>【必須入力<br>(Mandatory<br>Input)】                                                                                                    |
|                   | Items t No. 1 2 3 4                                                                                                    | 項目名         項目名         ノーザアD         バスワード有効期限         ユーザ名(カナ)         マーザ名(カナ)                                                                                                    | writable.<br>設定内容<br>2012/10/27.05-13:16<br>一般ユーザ | 備考欄<br>【必須入力<br>(Mandatory<br>Input)】<br>「必須入力<br>(Mandatory<br>Input)】<br>「必須入力                                                                                                    |
|                   | Items t<br>No.<br>1<br>2<br>3<br>4<br>5                                                                                                    | 項目名         項目名         ノーザロ         バスワード有効期限         ユーザ名(カナ)         ユーザ名                                                                                                    | writable.<br>設定内容<br>2012/10/27.05:13:16<br>一般ユーザ | 備考欄<br>【必須入力<br>(Mandatory<br>input)】<br>【必須入力<br>(Mandatory<br>input)】<br>【必須入力<br>(Mandatory<br>input)】                                                                                                    |
|                   | Items t No. 1 2 3 4 5 6                                                                                                    | 項目名         項目名         ノーザアD         パスワード有効期限         ユーザ名(カナ)         ユーザ名(カナ)         ユーザ名         部署D                                                                                                    | writable.                                         | 備考欄<br>【必須入力<br>(Mandatory<br>Input)】<br>【必須入力<br>(Mandatory<br>Input)】<br>【必須入力<br>(Mandatory<br>Input)】                                                                                                    |
|                   | Items t No. 1 1 2 3 4 5 6 7                                                                                                    | 項目名         項目名         ノーブロ         パスワード有効期限         ユーザ種別         ユーザ名(カナ)         ユーザ名         部署D         部署名                                                                                                    | writable.                                         | 協考福<br>【必須入力<br>(Mandatory<br>Input)】<br>【必須入力<br>(Mandatory<br>Input)】<br>【必須入力<br>(Mandatory<br>Input)】                                                                                                    |
|                   | Items t<br>No.<br>1<br>2<br>3<br>4<br>5<br>6<br>7<br>8                                                                                                    | hat cannot be entered are not v<br>項目名<br>ユーザD<br>パスワード有効期限<br>ユーザ径別<br>ユーザ名(カナ)<br>ユーザ名<br>部署D<br>部署名<br>電話番号                                                                                                    | writable.                                         | 備考欄<br>【必須入力<br>(Mandatory<br>Input)】<br>【必須入力<br>(Mandatory<br>Input)】<br>【必須入力<br>(Mandatory<br>Input)】                                                                                                    |
|                   | Items t<br>No.<br>1<br>2<br>3<br>4<br>5<br>6<br>7<br>8<br>9                                                                                                    | hat cannot be entered are not v<br>項目名<br>ユーザD<br>パスワード有効期限<br>ユーザ径別<br>ユーザ名(カナ)<br>ユーザ名<br>部署D<br>部署名<br>電話番号<br>メールアドレス                                                                                                    | writable.                                         | 協考欄<br>【必須入力<br>(Mandatory<br>Input)]<br>【必須入力<br>(Mandatory<br>Input)]<br>【必須入力<br>(Mandatory<br>Input)]                                                                                                    |
|                   | No.           1           2           3           4           5           6           7           8           9                                                     | hat cannot be entered are not v<br>項目名<br>ユーザD<br>パスワード有効期限<br>ユーザを(加ナ)<br>ユーザ名(カナ)<br>ユーザ名(カナ)<br>ユーザ名<br>部署D<br>部署名<br>電話番号<br>メールアドレス                                                                                                    | writable.                                         | 協考欄<br>【必須入力<br>(Mandatory<br>Input)】<br>【必須入力<br>(Mandatory<br>Input)】<br>【必須入力<br>(Mandatory<br>Input)】                                                                                                    |
|                   | No.           1           2           3           4           5           6           7           8           9                                                     | 項目名         ユーザD         パスワード有効期限         ユーザを別         ユーザ名(カナ)         ユーザ名         部署D         部署名         電話番号         メールアドレス                                                                                                    | writable.                                         |                                                                                                    |
|                   | No.           1           2           3           4           5           6           7           8           9           10                                        | 項目名         ユーザD         パスワード有効期限         ユーザ名(カナ)         ユーザ名(カナ)         ユーザ名(カナ)         コーザ名         部署D         部署A         電話番号         メールアドレス         証明書発行可否フラグ                                                                          | writable.                                         |                                                                                                    |
|                   | No.           1           2           3           4           5           6           7           8           9           10                                        | 項目名         項目名         ノーブD         パスワード有効期限         ユーザ名(カナ)         ユーザ名(カナ)         ユーザ名(カナ)         ユーザ名         部署D         部署名         電話番号         メールアドレス         証明書発行可否フラグ                                                              | writable.                                         |                                                                                                    |
|                   | No.           1           2           3           4           5           6           7           8           9           10           11                           | 項目名         項目名         ノーブD         パスワード有効期限         ユーザ名(カナ)         ユーザ名(カナ)         ユーザ名(カナ)         ユーザ名         部署D         部署名         電話番号         メールアドレス         証明書発行可否フラグ         影明書有効期限                                              | writable.                                         | 協考欄<br>【必須入力<br>(Mandatory<br>Input)】<br>【必須入力<br>(Mandatory<br>Input)】<br>【必須入力<br>(Mandatory<br>Input)】<br>【必須入力<br>(Mandatory<br>Input)】<br>【<br>ジ須入力<br>(Mandatory<br>Input)】                                                                                                    |
|                   | No.           1           2           3           4           5           6           7           8           9           10           11           12              | 項目名         項目名         ユーザD         パスワード有効期限         ユーザ名(カナ)         ユーザ名(カナ)         ユーザ名(カナ)         ユーザ名         部署D         部署名         電話番号         メールアドレス         証明書発行可否フラグ         証明書有効期限         発行状態                                 | writable.                                         | 備考欄       【必須入力<br>(Mandatory<br>Input)]       【必須入力<br>(Mandatory<br>Input)]       【       「Wandatory<br>Input)]       【       ※       [Will be set only when<br>the application of<br>issuance is accepted.                                                                                                    |
|                   | No.           1           2           3           4           5           6           7           8           9           10           11           12           13 | 項目名         項目名         ノーブD         パスワード有効期限         ユーブを知り         ユーザ名(カナ)         ユーザ名(カナ)         ユーザ名(カナ)         プーデ名         部署D         部署名         電話番号         メールアドレス         記明書発行可否フラグ         記明書有効期限         発行状態         最終ログイン日時 | writable.                                         | 備考欄       【必須入力<br>(Mandatory<br>input)]       【必須入力<br>(Mandatory<br>input)]       【少須入力<br>(Mandatory<br>input)]       【少須入力<br>(Mandatory<br>input)]       【少須入力<br>(Mandatory<br>input)]       【少須入力<br>(Mandatory<br>input)]       【少須入力<br>(Mandatory<br>input)]       【       【       第二       【       【       第二       【       第二       【       【       【       【       【       【       []       []       []       []       []       []       []       []       []       [] <tr< td=""></tr<> |

ユーザ情報の編集(入力画面)

本画面にて、情報を入力して、「次へ」ボタンを押下すると、確認画面が表示されます。その後、確認画面で「更 新」ボタンを押下すると、ユーザ情報の更新が完了いたします。

### ④ パスワード変更画面

ユーザ情報変更画面にて、「パスワード変更」ボタンを押下すると、パスワードの変更が行えます。

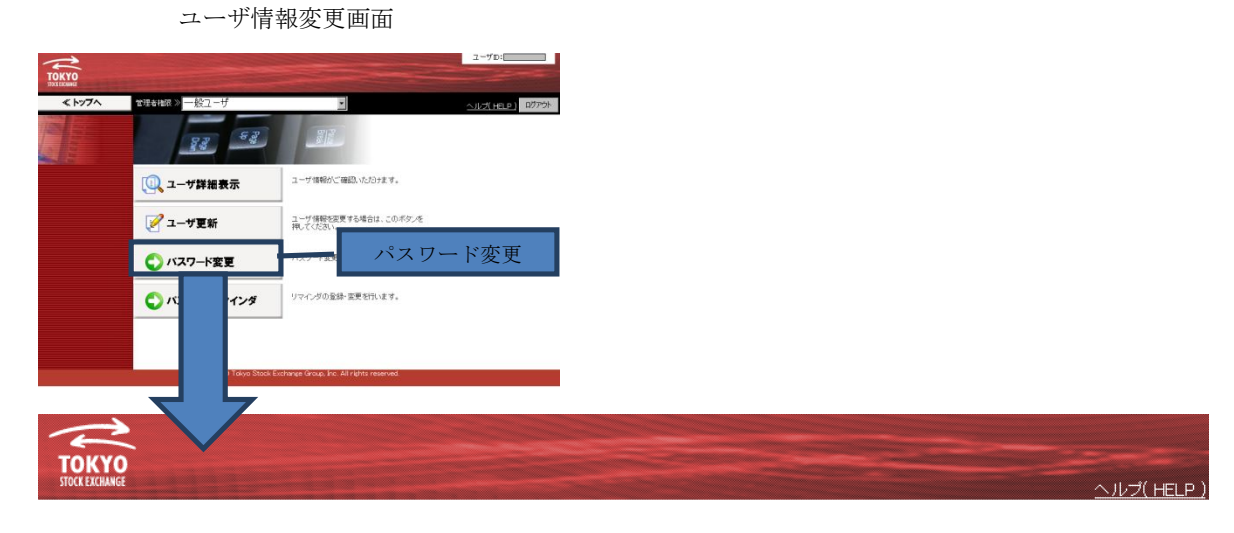

バスワード変更(- Password Change -) バスワードを変更する場合はバスワードボリシーを満たすバスワードをです。 To change your password, please enter a password that satisfies the password policy and click "Change". 現在のバスワード(Current Password) 新しいバスワード(New Password) 新しいバスワード(確認用)(New Password (confirm)) 変更( Change ) し (スワードボリシー) ・ 半角で8文字以上30文字以内 ・ アルファイッと数字は必須 ・ ユーザロと同一のパスワードは不可 ・ 現在のパスワードと同一のパスワードは不可 ・ 過去4回に使用したパスワードと同一のパスワードは不可 Password Policy ]
Please enter a password from 8 to 30 characters.
Both letters and numbers are required.
Passwords which match your User ID are not permitted.
Passwords which match your current password are not permitted.
Passwords which have been used in the past 4 changes are not permitted. 【使用可能文字】 【 Character Usage 】 アルファベット a-z, A-Z 数字 0-9 letters a-z , A-Z numbers 0-9 記号 !#\$%&\*+ sign ! # \$ % & \* + 閉じる( Close)

パスワード変更画面

### ⑤ パスワードリマインダ画面

ユーザ情報変更画面にて、「パスワードリマインダ」ボタンを押下すると、リマインド機能を利用するための質 問及び回答の設定が行えます。

※パスワードリマインダ情報は、現在設定されている情報を引き継ぎません。お手数ですが、再設定をお願い いたします。

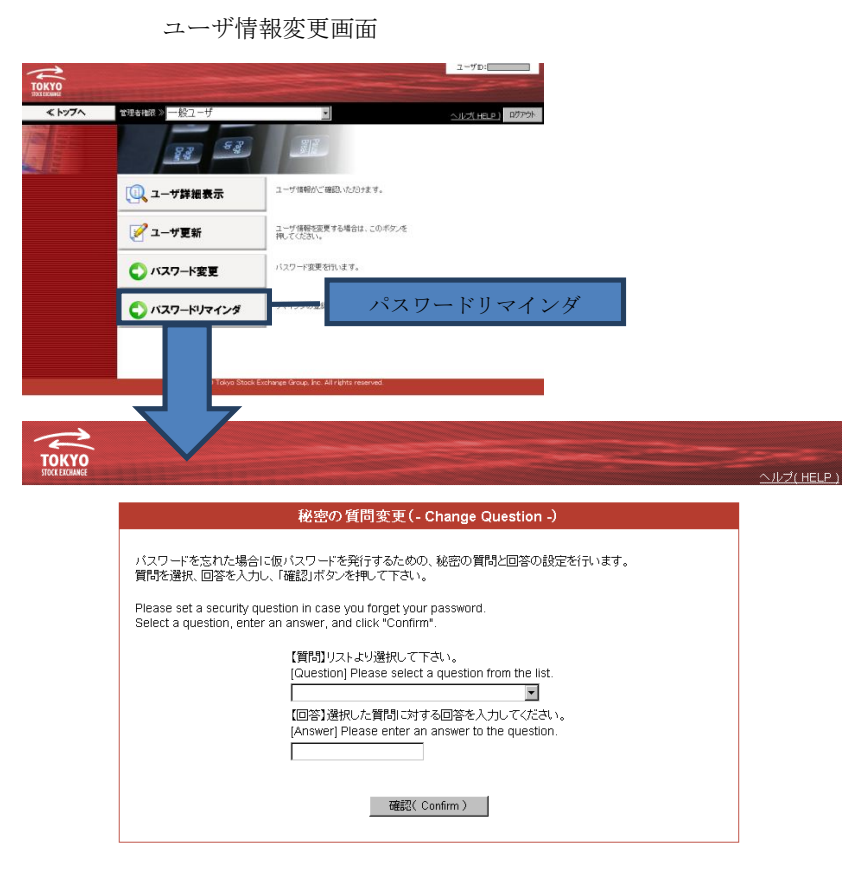

パスワードリマインダ画面

本画面にて、リマインド機能に使用する質問を選択していただき、質問に対する回答を入力してください。 質問は、以下から、選択してください。

- ・ペットの名前は?
- ・母親の旧姓は?
- ・好きな食べ物は?
- ・嫌いな食べ物は?
- 出身地は?
- ・卒業した小学校は?
- ・好きなスポーツは?
- ・ 好きな色は?
- ・好きなプロ野球球団は?
- 好きな言葉は?

- What is your pet's name?
- What is your mother's maiden name?
- What is your favorite food?
- What is your least favorite food?
- Where were you born?
- What is the name of your elementary school?
- What is your favorite sport?
- What is your favorite color?
- What is your favorite baseball team?

• What is your favorite word?

回答を入力して、「確認」ボタンを押下すると、確認画面に遷移します。確認画面にて、「変更」ボタンを押下 すると、パスワードリマインドの設定が完了いたします。

#### ⑥ 仮パスワード発行画面(パスワードをお忘れですか?)

ログイン画面の「パスワードをお忘れですか?」を押下すると、仮パスワード発行画面に遷移します。 本画面にて、登録されている情報を入力して頂くと、仮パスワードが発行されます。

|                                                                       | ログイ                                                                                                    | ン画面                                                                                                    |                   |              |         |                      |
|-----------------------------------------------------------------------|----------------------------------------------------------------------------------------------------|----------------------------------------------------------------------------------------------------|-------------------|--------------|---------|----------------------|
| TOKYO<br>IDG J2GMAZ                                                   |                                                                                                    |                                                                                                    | <u>کارت (HBP)</u> |              |         |                      |
| ユーザID2/G<br>してくSRV<br>ユーザIMEE<br>3.104/02/1<br>1027-1788<br>1027-1788 | ログイン<br>ワードを入力してロクインボタンを持<br>ユーザに(Mar D) [<br>パワード(Marcon D)<br>(パワード<br>(1953)<br>(1953)<br>(1953)<br>(1953)<br>(1953)<br>(1953)<br>(1953)<br>(1953)<br>(1953)<br>(1953)<br>(1954)<br>(1955)<br>(1954)<br>(1955)<br>(1957)<br>(1957 | (- Login -)<br>Plane retry our Uner Dard gessnort, then dick<br>"Login"<br>Proversite to theme user attending slick the "Oknes<br>user interactive" in and later.<br>Cheme user attending<br>パスワードをお忘れ | ですか?              | 1            |         |                      |
| TOKYO<br>STOCKEROMME                                                  | Copyrign & Tokyo Boox B                                                                                                    | ndenge (nc.Al right manned<br>仮バスワード务                                                                                                    | 卷行 (- Tem         | porary Passv | vord -) | <br><u>ヘルプ( HELP</u> |
|                                                                       | すべての項目を入<br>Please fill out ea<br>ユ<br>メ<br>税<br>厄                                                                                                    | 力して「送信」ボタンを押してく<br>ch item before clicking "Sen<br>ーザID(User ID)<br>ールアドレス(mail address)<br>密の質問(security questior<br>溶(answer)                                                                        | ださい。<br>d".       |              |         |                      |
|                                                                       |                                                                                                    |                                                                                                    | 送信(Se             | nd)          |         |                      |

仮パスワード発行画面

仮パスワードを発行する際には、ユーザ ID、メールアドレス、秘密の質問及び回答を入力して、「送信」ボタンを押下してください。

上記情報を、設定するための画面について、以下の表に纏めます。

| 項目      | 設定する画面                    | 本資料の関連個所          |
|---------|---------------------------|-------------------|
| ユーザ ID  | 設定できません。                  | —                 |
|         | (サービスを利用する際に発行された情報となります) |                   |
| メールアドレス | ユーザ更新画面より設定してください。        | ③ユーザ更新画面(5頁)      |
| 秘密の質問   | パスワードリマインダ画面より設定してください。   | ⑤パスワードリマインダ画面(7頁) |
| 回答      | パスワードリマインダ画面より設定してください。   | ⑤パスワードリマインダ画面(7頁) |

#### ≪ログイン画面の変更に伴う留意点≫

## ▶ ユーザ ID 入力時の留意事項

ログイン画面が変更された後、ユーザ ID のチェックが厳密なものになります。

例えば、「LC12345678」というユーザ ID を使用していた場合、現状「lc12345678」(LC が小文字)及び 「LC12345678 」(スペースが含まれる)場合も、ログインが可能でしたが、今後このような指定では、ログイ ンできません。

#### ▶ パスワード誤りを5回以上行った場合の留意事項

現状、パスワードを5回以上誤った場合、60分間ロックされた後、60分後に再度、ログインを試すことが可能 でしたが、今後は、パスワード再発行申請書を提出して頂くことになります。なお、パスワードの再発行には、 1営業日程度かかりますので、ご留意をお願いいたします。 現在、ご利用して頂いている電子証明書は、1024Bit の暗号化情報となりますが、ログイン画面を変更するタ イミングで、セキュリティ強度の高い、2048Bit の電子証明書に移行します。

(以降、現在の電子証明書は、電子証明書(1024)と記載し、ログイン画面が変更された後に利用可能となる電子証明書を、電子証明書(2048)と記載します)

電子証明書(1024)は、ログイン画面が切り替わった後も利用可能です。しかし、電子証明書の有効期間が切れた場合や、パソコンを交換するなど、新たに電子証明書をインストールする場合は、電子証明書(2048)のみインストールが行えます。(ログイン画面が切り替わった後、新たに電子証明書(1024)をインストールすることは出来ません)

ログイン画面が切り替わった後、電子証明書を新規にインストールする場合は、

## https://www.ca.tse.or.jp/2048/

より、証明書を取得して、インストールしてください。

※電子証明書のインストール方法の詳細は、「ファーストステップガイド」をご参照願います。

# 5. その他のお願い事項

## 環境保証の変更

現在、動作保証環境を次の表に示す内容で案内しております。(電子証明書マニュアルより抜粋)

|      | WindowsXP SP2、および SP3(32bit 版)                                          |
|------|-------------------------------------------------------------------------|
| OS   | Windows Vista SP 無し、SP1 および SP2(32bit 版)                                |
|      | Windows7 SP 無し(32bit 版および 64bit 版)                                      |
|      | Microsoft Internet Explorer 6.0                                         |
|      | Microsoft Internet Explorer 7.0                                         |
| ブラウザ | Microsoft Internet Explorer 8.0(Windows 7 は 32bit 版のみ)                  |
|      | Microsoft Internet Explorer 9.0(32bit 版)<br>(Windows 7 SP 無し 32bit 版のみ) |

Windows XP SP2、Windows Vista SP 無し及び Windows Vista SP 1 に関しては、マイクロソフト社のサポートが終了しているため、弊社としてもサポートを継続していくことが難しい状況となっております。

また、Internet Explorer 6.0 に関しましても、マイクロソフト社から、セキュリティプログラムは提供されま すが、サポートは難しい状況となっております。

このような背景から、Windows XP 及び Vista において、最新の SP(サービスパック)を適用していない環境、 及び Internet Explorer 6.0 に関しては、2013 年 4 月(予定)から、サービスをご利用になれません。

お手数ですが、2013年3月までに、以下の対応をお願いいたします。

- ・Windows XP をお使いの場合、最新の SP の適用
- ・Windows Vista をお使いの場合、最新の SP の適用

・Internet Explorer 6.0 をお使いの場合、Internet Explorer 7.0 以上のブラウザへの変更

よろしくお願いいたします。

以上